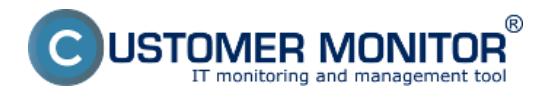

Synchronizácia spúšťania úloh zabezpečuje, aby sa naplánované úlohy s určitou náväznosťou vykonávali v požadovanom poradí, a aby sa každá ďalšia úloha spustila až po úspešnom skončení predchádzajúcej.

Nastavenie takéhoto typu spúšťania naplánovaných úloh sa dá realizovať dvomi spôsobmi. Pomocou Signálov a Triggerov. Signál aj Trigger je v praktickej rovine len reťazec písmen (slovo), ktoré si vy zvolíte. Rovnaký reťazec píšete v nastavení pre inicializáciu (odoslanie) a v mieste, kde sa má použiť.

Signál a Trigger sa líšia v spôsobe ako sa spustí naplánovaná úloha.

**Signál** má význam semaforu na križovatke - keď príde auto k semaforu (splní sa interval opakovania úlohy), čaká na zelenú, kým môže prejsť (spustí sa naplánovaná úloha).

**Trigger** má význam spúšte na pištoli. V zásobníku sú pripravené náboje (v Scheduleri je nastavená úloha, ktorá nemusí mať žiaden interval opakovania) a keď stlačíte spúšť, vystrelí (úloha sa okamžite spustí)

Vyslanie Signálu aj Triggeru z naplánovanej úlohy je možné obmedziť na základe úspešného ukončenia úlohy, ktorá Signál alebo Trigger odosiela.

Nastavenie odosielania Signálov a Triggerov sa realizuje vo vlastnostiach naplánovanej úlohy. Kliknete na úlohu pravým tlačidlom myši a zvolíte možnosť *Task Properties*.

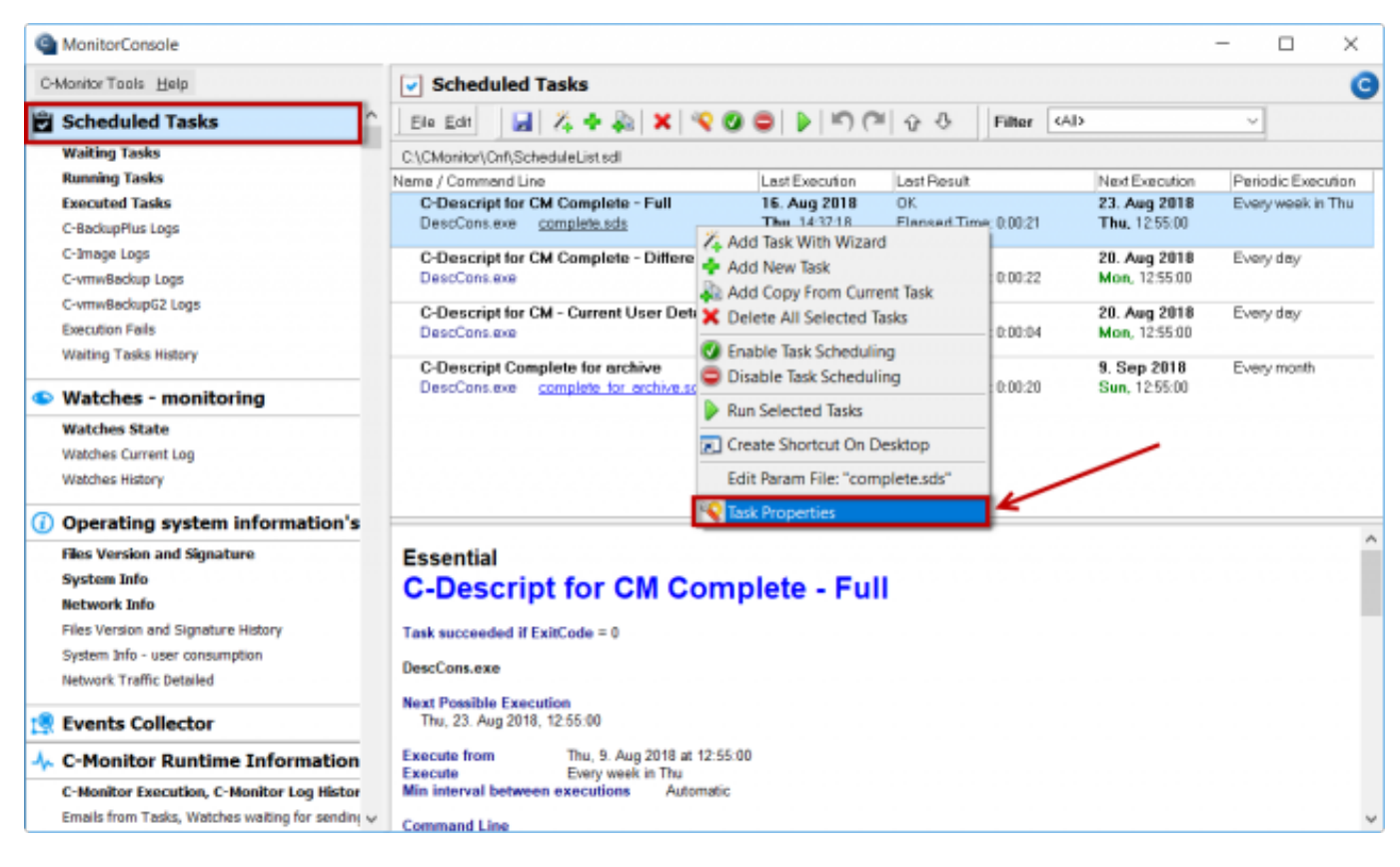

# [1]

Obrázok: Vstup do nastavení naplánovanej úlohy

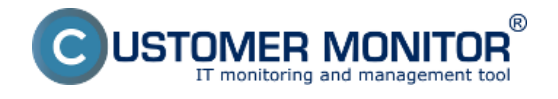

A. Blokovanie spustenia periodicky naplánovanej úlohy až kým sa úspešne neukončí predchádzajúca na základe prijatia signálu o úspešnom skončení predchádzajúcej úlohy

<u>B. Spustenie naplánovanej úlohy kedykoľvek po skončení predchádzajúcej po prijatí</u> <u>Triggeru</u>

# A. Blokovanie spustenia periodicky naplánovanej úlohy až kým sa úspešne neukončí predchádzajúca na základe prijatia signálu o úspešnom skončení predchádzajúcej úlohy

Typické využitie je pri manažmente záloh z jedného média na ďalšie čo najskôr po dokončení zálohy na prvé médium. Každá úloha musí mať svoju periódu zálohovania, aby bola v prípade neúspechu správne notifikovaná (CM server realizuje kontrolu, že do určitého počtu intervalov zálohy vždy očakáva úspešný priebeh zálohy).

V záložke On Task Finish do políčka After task finish signalize signal(s) napíšte váš názov Signálu. Keďže v tomto prípade požadujeme, aby sa ďalšia úloha spustila len, keď táto skončí úspešne, označíte voľbu Only if task succeeded by ExitCode - vytvorenie signálu po úspešnom ukončení naplánovanej úlohy na základe exit kódu ako je znázornené na nasledujúcom obrázku. Ako zvoliť ExitCode čítajte <u>poznámku na konci článku</u>.

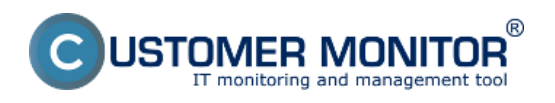

Zverejnené na Customer Monitor (https://customermonitor.sk)

| New Task                                                                                   |                                                                       |               |                                                      |                                      |                 |          | $\times$                                                                                                    |  |
|--------------------------------------------------------------------------------------------|-----------------------------------------------------------------------|---------------|------------------------------------------------------|--------------------------------------|-----------------|----------|----------------------------------------------------------------------------------------------------|--|
| General Accounts Adva                                                                      |                                                                       |               | anced                                                | Conditions fo                        | or Execution    | Security |                                                                                                    |  |
| Do Before Execution Result                                                                 |                                                                       | File(s)       | On Task                                              | Finish                               | E-Mail          | E-Mail   |                                                                                                    |  |
| Archive File Name<br>Archive Max Size<br>Store Method<br>Compression<br>Send Result (or te | e (empty means "o<br>1<br>None<br>None<br>emporary) File to C         | do not archiv | ve result")<br>nlimited<br>th Subject (er            | npty means "do r                     | not send'')     |          |                                                                                                    |  |
| Shutdown PC (<br>Task Finished)<br>Task succeede                                           | on Finish<br>Notification<br>ed if ExitCode<br>tion if task failed (b | None<br>= ~   | 0                                                    |                                      | ~               |          |                                                                                                    |  |
|                                                                                            |                                                                       |               | Alexandre                                            |                                      |                 | 1 0      |                                                                                                    |  |
| After task finish<br>Spusti zalohovan                                                      | i <b>signalize sign</b> a<br>iie                                      | ຟ(ຣ)          | Atways<br>Always<br>Only if task :<br>Only if task t | succeeded (by E<br>ailed (by ExitCod | xitCode)<br>le) | #        | <ul> <li></li> <li></li></ul> |  |
| After task finish                                                                          | ı activate trigge                                                     | r(s)          | Always                                               |                                      | ~               | iii (    | <ul> <li>•</li> <li>•</li> <li>•</li> </ul>                                                                                                    |  |
|                                                                                            |                                                                       |               |                                                      |                                      | ОК              | Cance    | I                                                                                                    |  |

# [2]

Obrázok: Nastavenie vytvorenia signálu po úspešnom priebehu naplanovanej ulohy

Následne si otvoríte nastavenia pre úlohu, ktorá má nasledovať a v záložke *Conditions for Execution* máte možnosť zadať v spodnej časti do políčka *Wait for signals* názov signálu, ktorý kým nebude prijatý, naplánovaná úloha nebude spustená.

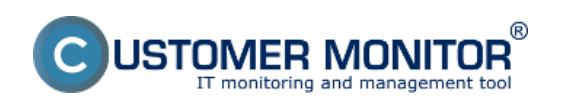

Zverejnené na Customer Monitor (https://customermonitor.sk)

| MonitorConsole                                                          |                                                                                                    | _                                                |                                         | × |
|-------------------------------------------------------------------------|----------------------------------------------------------------------------------------------------|--------------------------------------------------|-----------------------------------------|---|
| C-Monitor Tools Help                                                    | Scheduler                                                                                                    |                                                  |                                         | 5 |
| Settings -                                                              | Ele Edit 🛃 🚴 🔶 🎥 🗙 🕸 🗸 🥥 🖉 🐌 🗠 🖙 🖓 🧿 Filtur 🕫 🖉                                                                                                    |                                                  |                                         |   |
| Scheduler                                                               | E: VCManito/VDnP/SicheekaleList.ndl                                                                                                    |                                                  |                                         |   |
| Watches                                                                 | Nara / Copyredition Internet Internet I | Next Execution<br>24. Dot 2012<br>Worl: 14:02.00 | Periodic Essoution<br>Every week in Wed | â |
| C-Monitor Runtime Information*                                          | Do Before Execution Result File(s) On Task Finish E-Mail                                                                                                    |                                                  |                                         |   |
| Waiting Tasko                                                           | C-Desig General Accounts Advanced Conditions for Elecution Security                                                                                                    | 18. Det 2012                                     | Every day                               |   |
| Running Taske                                                           | V Wait, if operating system surprise time < 5 min (5 min after 05 start is 05 fally us)                                                                                                    | 10, 19, 10, 10, 10,                              |                                         |   |
| Watches State                                                           | E-Dear                                                                                                    | 19. Oct 2012                                     | Every day                               |   |
| Watches Durient Log                                                     | Descto [2] Wait, if issociaties is already running                                                                                                    | Fill, 14:40:00                                   |                                         |   |
| D-Monitor Durrent Log                                                   | C-Desc Note: Always wait, it esecutable is in conflict with some others by Conflict Applications List                                                                                                    | 8. Nov 2012                                      | Every nonfh                             |   |
| System Runtime                                                          | DeadCo                                                                                                    | Thu, 14:40:00                                    |                                         |   |
| 🖸 Emails                                                                | DpenV + Ib × Ø 0.6 J                                                                                                    |                                                  |                                         |   |
| For the form Tanks, industrian condition for some                       | operapt Providence                                                                                                    |                                                  |                                         |   |
| Ender from Fatika, watcher watchgrot serie<br>Beneived resourced Enable | Backet                                                                                                    | 19. Oct 2012                                     | Every day                               |   |
| Founds unabled for nameling                                             | Badapi Badapi                                                                                                    | : м Fai, 15:55:00                                |                                         |   |
| Enally - All (allocat waiting for payding)                              | Defrag                                                                                                    |                                                  |                                         |   |
| Seed E-mails - E-Monitor System Message                                 | edehog.                                                                                                    |                                                  |                                         |   |
| Sart Emails - User and Susteen tasks Res                                | Dec 1                                                                                                    | 10.0-4.2012                                      | Every day                               |   |
| Sand Emails - Bestrances to DM causies                                  | DEAD                                                                                                    | Fei. 14:20:00                                    | E very bay                              |   |
| Not Sent Emails - Disabled                                              |                                                                                                    |                                                  |                                         |   |
| Not Sant Emails - Enland                                                | Trend                                                                                                    | 24. Oct 2012                                     | Every week in Wed                       |   |
| The second second second                                                | N/ SCI                                                                                                    | Wed, 14:22:00                                    |                                         | - |
| 10 History                                                              |                                                                                                    |                                                  |                                         |   |
| Executed Tasks                                                          | Mainta                                                                                                    |                                                  |                                         |   |
| E-Manitor Execution, C-Manitor Lag History                              | Defra                                                                                                    |                                                  |                                         | 1 |
| Watches History                                                         |                                                                                                    |                                                  |                                         |   |
| System Info                                                             | Task suce Wat for signals - execute only if all signals was signalized                                                                                                    |                                                  |                                         |   |
| Network Info                                                            | Setrat of SPUSI (240000000 Sem zadáte názvy signálov,                                                                                                    |                                                  |                                         |   |
| Waiting Tasks History                                                   | ktoré majú byť prijaté pred                                                                                                    |                                                  |                                         |   |
| Execution Fails                                                         | Don't exe spustenim tejto naplánovanej                                                                                                    |                                                  |                                         |   |
| Modules logs                                                            | Comman                                                                                                    |                                                  |                                         |   |
| C-BackupPlus Logs                                                       | Starbus D                                                                                                    |                                                  |                                         |   |
| C-Insage Logs                                                           | A CAPCEI                                                                                                    |                                                  |                                         |   |
| C-vmvBackup Logs -                                                      |                                                                                                    |                                                  |                                         | - |

# [3]

Obrázok: Nastavenie spúšťania pravidelnej úlohy až po prijatí požadovaného signálu(ov)

#### B. Spustenie naplánovanej úlohy kedykoľvek po skončení predchádzajúcej po prijatí Triggeru

Využitie triggeru je typycké pre spustenie úlohy, ktorá sa má vykonať bezprostredne po prijatí trigeru, napr. vymazanie staršej zálohy z disku po úspošnom vytvorení novej a pod.

V záložke *On Task Finish* do políčka *After task finish activate trigger(s)* napíšte váš názov Triggeru. Keďže v tomto prípade požadujeme, aby sa ďalšia úloha spustila len, keď táto skončí úspešne, označíte voľbu *Only if task succeeded by ExitCode* - vytvorenie triggeru po úspešnom ukončení naplánovanej úlohy na základe exit kódu ako je znázornené na nasledujúcom obrázku. Ako zvoliť ExitCode čítajte <u>poznámku na konci článku</u> [4].

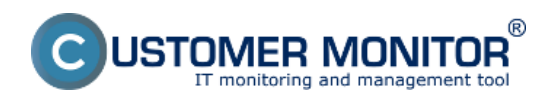

Zverejnené na Customer Monitor (https://customermonitor.sk)

| Modify Task                                                                                |                                                                                                   |        |                                                  |                              |                                |     |          | $\times$   |  |
|--------------------------------------------------------------------------------------------|---------------------------------------------------------------------------------------------------|--------|--------------------------------------------------|------------------------------|--------------------------------|-----|----------|------------|--|
| General                                                                                    | General Accounts A                                                                                |        |                                                  | ced Conditions for Execution |                                |     | Security |            |  |
| Do Before Execution F                                                                      |                                                                                                   | Result | File(s)                                          |                              | On Task Fini                   | sh  | E-Ma     | il         |  |
| Archive File Name (empty means "do not archive result")                                    |                                                                                                   |        |                                                  |                              |                                |     |          | ) <u>-</u> |  |
| Archive Max Size                                                                           | 1                                                                                                 | ÷ Ur   | nlimited                                         | $\sim$                       |                                |     |          |            |  |
| Store Method                                                                               | None                                                                                              |        |                                                  | $\sim$                       |                                |     |          |            |  |
| Compression                                                                                | None                                                                                              | ~      |                                                  |                              |                                |     |          |            |  |
| Send Result (or te<br>Descript                                                             | Send Result (or temporary) File to CM Server with Subject (empty means "do not send")<br>Descript |        |                                                  |                              |                                |     |          |            |  |
| Shutdown PC on Finish                                                                      |                                                                                                   |        |                                                  |                              |                                |     |          |            |  |
| Task succeeded if ExitCode     =     0       Repeat execution if task failed (by ExitCode) |                                                                                                   |        |                                                  |                              |                                |     |          |            |  |
| After task finish                                                                          | signalize signa                                                                                   | al(s)  | Always                                           |                              |                                |     | ~        | <b>2</b>   |  |
| After task finish                                                                          | activate trigge                                                                                   | r(s)   | Always<br>Always<br>Only if task<br>Only if task | succee<br>failed (b          | ded (by ExitCo<br>vy ExitCode) | de) | ~ #      | >          |  |
|                                                                                            |                                                                                                   |        |                                                  |                              |                                | OK  | Car      | icel       |  |

[5]

Obrázok: Nastavenie vytvorenia triggeru po úspešnom priebehu naplánovanej úlohy

Následne si otvoríte nastavenia pre úlohu, ktorá má nasledovať a v záložke *General* máte možnosť vybrať v spodnej časti *Execute on* Trigger, kde zadáte názov triggeru, ktorý kým nebude prijatý, naplánovaná úloha nebude spustená.

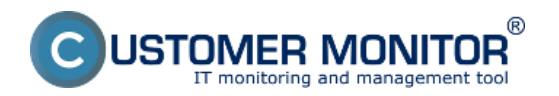

Zverejnené na Customer Monitor (https://customermonitor.sk)

| Modify Task                                                                                                    |              |                         |                        |                   | ×           |  |  |
|----------------------------------------------------------------------------------------------------|--------------|-------------------------|------------------------|-------------------|-------------|--|--|
| Do Before Exec                                                                                                    | cution       | Result File(s)          | On Tas                 | sk Finish         | E-Mail      |  |  |
| General                                                                                                    | Accounts     | Advanced                | Conditions             | for Execution     | Security    |  |  |
| Name (Description<br>C-Descript for CM Co                                                                                            |              | Category<br>Essential ~ |                        |                   |             |  |  |
| Scheduling Enabled Show in Info Panel                                                                                                |              |                         |                        |                   |             |  |  |
| .\Modules\Descript                                                                                                    | DescCons.exe | .\Modules\Descript\c    | omplete.sds .\Lo       | qs\lastdesccpl.xn | nl-xml- 🔒 斉 |  |  |
| Startup Directory                                                                                                    |              |                         |                        |                   |             |  |  |
| Execute by Date and Time                                                                                                    |              |                         |                        |                   |             |  |  |
| Once                                                                                                    | Execute 9.   | 8.2018 🔲 🔻 at           | 12:55:00               |                   |             |  |  |
| ODaily                                                                                                    |              |                         |                        |                   |             |  |  |
| Weekly                                                                                                    |              |                         |                        |                   |             |  |  |
| OMonthly                                                                                                    |              |                         |                        |                   |             |  |  |
| ○ Other period                                                                                                    |              |                         | Sem vložite<br>Trigger | názov<br>u        |             |  |  |
|                                                                                                    | I            |                         |                        |                   |             |  |  |
| Execute on (Trigger, OS start,)                                                                                                    |              |                         |                        |                   |             |  |  |
| Trigger       Spusti zalohovanie         each C-Monitor start       Operating System start         Operating System start       tion |              |                         |                        |                   |             |  |  |
|                                                                                                    |              |                         |                        |                   |             |  |  |
|                                                                                                    |              |                         |                        | OK                | Cancel      |  |  |

#### [6]

Obrázok: Nastavenie spustenia naplánovanej úlohy ihneď po prijatí požadovaného triggeru

Vytvorenie triggeru máte možnosť zvoliť aj pri nastavovaní akcií, ktoré sa vykonávajú pri prechode watchu do iného stavu. V časti *Set a Start action* označíte voľbu Activate trigger a zadáte jeho názov ako je znázornené na nasledujúcom obrázku.

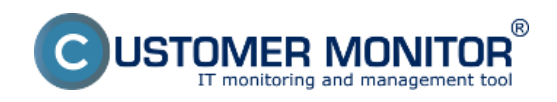

Zverejnené na Customer Monitor

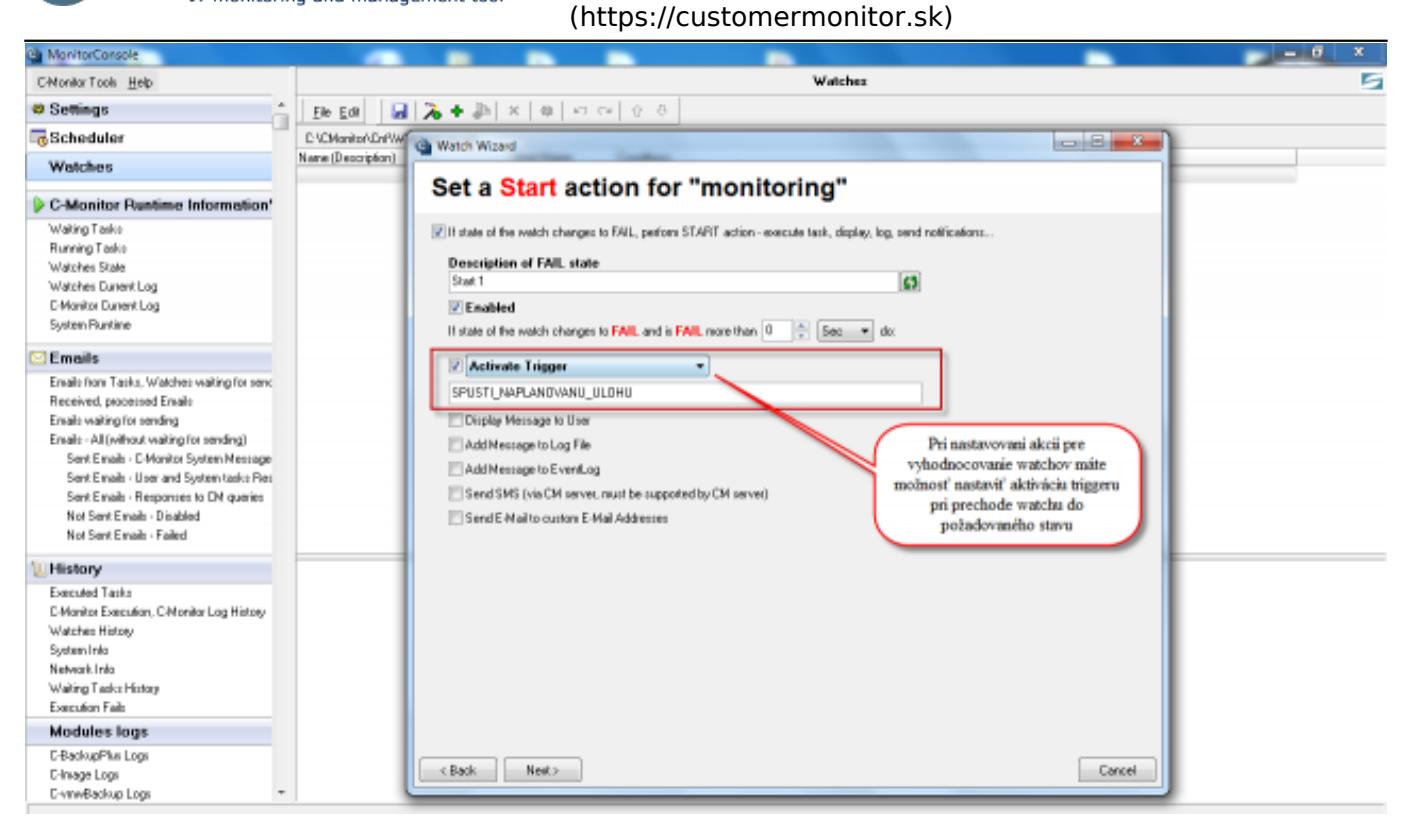

# [7]

Obrázok: Nastavenie vytvárania triggeru po prechode watchu do iného stavu

<u>Poznámka k určeniu Exit code pre určenie úspešného ukončenia úlohy</u> : Správne napísaný program má po ukončení pri bezchybnom priebehu Exit code = 0 a pri výskyte nejakej chyby má byť Exit code rozdielny od nuly. Programátori daného programu majú určitým chybám priradiť Exit code. (nejaké číslo). Vy môžete chcieť, aby sa výskyt určitých chýb ignoroval a považovali ste ho za bezchybný priebeh, ktorý umožní spustenie ďalšej úlohy. Preto máte v nastavení naplánovanej úlohy aj voľbu "**Task succeeded if ExitCode** =".

Date:

17.10.2012External Links:

Spustenie naplánovanej úlohy cez Trigger z Watches [8]

#### Odkazy

[1] https://customermonitor.sk/sites/default/files/Vstup\_do\_nastaveni\_naplanovanej\_ulohy.png[2] https://customermonitor.sk/sites/default/files/Nastavenie vytvorenia signalu po uspesnom prieb

ehu\_naplanovanej\_ulohy.png

[3]

https://customermonitor.sk/sites/default/files/zadate%20signaly%20na%20ktore%20sa%20caka.png [4] https://customermonitor.sk/#TaskSucceeded

[5] https://customermonitor.sk/sites/default/files/Nastavenie\_vytvorenia\_triggeru\_po\_uspesnom\_prie behu\_naplanovanej\_ulohy.png

[6] https://customermonitor.sk/sites/default/files/Nastavenie\_spustenia\_naplanovanej\_ulohy\_ihned\_p o\_prijati\_pozadovaneho\_tr.png

[7] https://customermonitor.sk/sites/default/files/watche.png

[8] https://customermonitor.sk/ako-funguje-cm/monitoring-a-diagnostika/volby-a-nastavenie-

watchov/nastavenie-akci-k-watchu#ActivateTrigger